1 ログイン画面の「パスワードをお忘れの方はこちら」を押すと、パスワードの再設定画面が表示されます。

| 次世代自動車振興   | センター オンライン申請システム                                                                                                    |
|------------|----------------------------------------------------------------------------------------------------|
| ユーザID、バスワー | ドを入力してください。                                                                                                    |
|            | д-нло <b>1</b>                                                                                                    |
|            | バスワード /バスワードをお忘れの方は <u>こちら</u>                                                                                                    |
|            | ロダイン                                                                                                    |
| アカウントをお持ちて | はない申請者                                                                                                    |
|            | アカウント登録                                                                                                    |
|            | なお、手続代行者および工事施工会社が申請者アカウントを取得することはお認めしていません。<br>アカウントの取得については、 <u>ごちら</u>                                                                                                   |
|            | ※次世代自動車振興センターの個人情報保護方針についてはセンターHPに記載されております。                                                                                                    |
| 推興環境       |                                                                                                    |
|            | 当サイトでは、ウェブサイト上でより良い閲覧環境を提供するためにクッキー(Cookie)の設定を有<br>効にしてください。<br>操作状況等をプラウザで一時的に保存しますが、プラウザを閉じたときにそれらを全て消去いたしま<br>す。<br>Google Chrome バージョン 133<br>Microsoft Edge バージョン 133 |

パスワード忘れの対応

2アカウント作成時のメールアドレス、ユーザDを入力し、「メール送信」を押してください。 「メール送信」を押すと、画面が切り替わり、「パスワードの再設定依頼を受け付けました。」というメールが届きます。

| R6補正・R7 一般社団法<br>次世代自             | 人<br>動車振興センター                                                  |
|-----------------------------------|----------------------------------------------------------------|
| パスワードの再設定                         |                                                                |
| パスワードを忘れてしまったアオ<br>ドレス宛にパスワード再設定の | コウントのメールアドレスとユーザIDを入力して、メール送信をクリックしてください。メールア<br>ご案内メールを送信します。 |
|                                   | メールアドレス                                                        |
| 2                                 | メールアドレス(確認)                                                    |
|                                   | ц- ФЮ                                                          |
|                                   | ▶ 戻る メール送信                                                     |
|                                   |                                                                |
|                                   |                                                                |
|                                   |                                                                |
| 戻る                                |                                                                |

入力いただいたメールアドレス宛にパスワード再設定のご案内メールを送信しました。 メールに記載されている案内に従って、24時間以内に再設定手続きを完了して下さい。 3 メールが届きましたら、本文に記載されているURLを押してください。 画面が切り替わり、新しいパスワードがメールアドレス宛に送信がされます。

件名 【次世代自動車振興センターオンライン申請システム】パスワードの再設定依頼を受け付けました。

いつも次世代自動車振興センターオンライン申請システムをご利用いただき、ありがとうございます。 ユーザID: 様のパスワードの再設定依頼を受け付けました。

下記のURLからパスワードの再設定手続きをしてください。 http://fa3dev.charge.cev-pc.or.jp/fastappR5\_hosei/xhtml/wc/WC11006L.xhtml?xxx=nbhub9tyxbmjs7flyytkcmfu

※このアドレスの有効期間は再設定依頼受付時より 24時間 です。

※24時間以内にアクセスしていただけなかった場合は、 再度以下のURLより再設定依頼を行って下さい。 <u>http://fa3dev.charge.cev-pc.or.jp/fastappR5\_hosei/xhtml/wc/WC11004L.xhtml</u>

なお、このメールに覚えがない場合、他の方がメールアドレスを間違えて 入力された可能性があります。 パスワードを変更されることはございません。

このメールはシステムから自動的に送信されています。 お問合せは次世代自動車振興センターのコールセンターまでお願いいたします。 ナビダイヤル:0570-000-299 (受付時間:平日のみ 9:15~12:00/13:00~17:00)

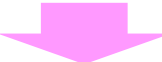

メールアドレス宛に新しいパスワードを送信しました。 ログインする場合は、<u>ログイン画面</u>へお進みください。

## パスワード忘れの対応

4 再設定完了メールが届きますので、本文に記載された新しいパスワードでログインしてください。

## ※注意

ログイン後、パスワードの変更を必ず行ってください。

パスワード変更については、操作ガイド「アカウント情報の変更」をご確認ください。

 件名
 【次世代自動車振興センターオンライン申請システム】バスワードを再設定しました。

 いつも次世代自動車振興センターオンライン申請システムをご利用いただき、ありがとうございます。

 お客様のパスワードを再設定いたしました。

 新しいパスワードは

 abcde

 4

 です。

 ログインする際は、以下のURLIこアクセスして下さい。

 http://fa3dev.charge.cev-pc.or.jp/fastappR7/xhtml/wc/WC11001L.xhtml

 ※ログイン後、パスワードの変更を必ず行ってください。

 このメールはシステムから自動的に送信されています。

 お問合せは次世代自動車振興センターのコールセンターまでお願いいたします。

 ナビダイヤル:0570-0000-299

 (受付時間:平日のみ 9:15~12:00/13:00~17:00)